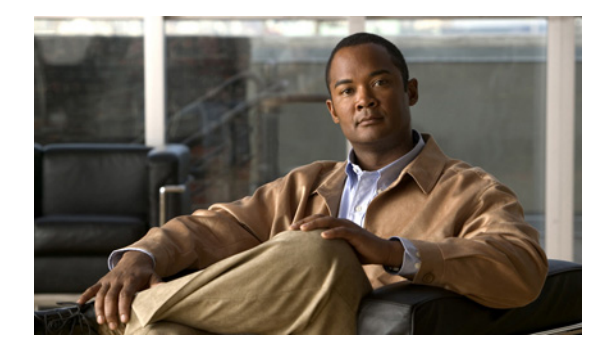

# 正規化トリガーの設定

- 「正規化前トリガーのリストの参照」
- 「正規化後トリガーのリストの参照」
- 「正規化前トリガーの追加と編集」
- 「正規化後トリガーの追加と編集」

# 正規化前トリガーのリストの参照

# 手順

- ステップ1 [Configure] > [Normalization Triggers] > [Pre-Normalization] を選択します。 [Pre-Normalization] ページが表示され、すべての正規化前トリガーが表示されます。
- ステップ2 正規化前トリガーを削除するには、次の操作を実行します。
  - a. 削除する正規化前トリガーの名前の横にあるボックスをオンにします。
  - **b.** [Remove] をクリックします。
  - **C.** [Cisco Unified SIP Proxy] ヘッダーで、[Commit Candidate Configuration] をクリックして、変更 をコミットします。

### 関連項目

- 「システム設定の管理」
- 「正規化トリガーの設定」の目次ページに戻る

# 正規化後トリガーのリストの参照

### 手順

ステップ1 [Configure] > [Normalization Triggers] > [Post-Normalization] を選択します。 [Post-Normalization] ページが表示され、すべての正規化後トリガーが表示されます。 ステップ2 正規化後トリガーを削除するには、次の操作を実行します。

- a. 削除する正規化後トリガーの名前の横にあるボックスをオンにします。
- **b.** [Remove] をクリックします。
- **c.** [Cisco Unified SIP Proxy] ヘッダーで、[Commit Candidate Configuration] をクリックして、変更 をコミットします。

### 正規化トリガーについて

正規化トリガーは、トリガー条件を正規化ポリシーと相互に関連付けます。正規化トリガーには、次の2つのタイプがあります。

- ルーティング前に発生する、正規化前トリガー
- ルーティング後に発生する、正規化後トリガー

特殊なポリシーでは、mid-dialog メッセージでの正規化がバイパスされます。

[Pre-Normalization Triggers] ページおよび [Post-Normalization Triggers] ページから、正規化トリガー を追加、更新、または削除できます。

## 関連項目

- 「システム設定の管理」
- 「正規化トリガーの設定」の目次ページに戻る

# 正規化前トリガーの追加と編集

### 手順

| ステップ 1 | [Configure] > [Normalization Triggers] > [Pre-Normalization] を選択します。               |
|--------|------------------------------------------------------------------------------------|
|        | [Pre-Normalization Triggers] ページが表示されます。                                           |
| ステップ 2 | 正規化前トリガーを追加するには、次の操作を実行します。                                                        |
|        | <b>a.</b> [Add] をクリックします。[Pre-Normalization Trigger: New] ページが表示されます。              |
|        | <b>b.</b> ドロップダウン メニューから、正規化ポリシーを選択します。                                            |
|        | <b>C.</b> ドロップダウン メニューから、トリガー条件を選択します。                                             |
|        | <b>d.</b> [Add] をクリックします。                                                          |
|        | [Pre-Normalization Triggers] ページが表示され、すべてのトリガーが表示されます。                             |
| ステップ 3 | 正規化前トリガーのルールを追加、編集、または削除するには、「トリガーのルールの参照、追加、移<br>動、および削除」の手順に従います。                |
| ステップ 4 | 正規化前トリガーを編集するには、次の操作を実行します。                                                        |
|        | a. 編集する正規化前トリガーの名前の横にあるチェックボックスをオンにします。                                            |
|        | <b>b.</b> [Edit] をクリックします。[Pre-Normalization Trigger] ページが表示されます。                  |
|        | C. ドロップダウン メニューから、正規化ポリシーを選択します。                                                   |
|        | <b>d.</b> ドロップダウン メニューから、トリガー条件を選択します。                                             |
|        | <b>e.</b> [Update] をクリックします。[Pre-Normalization Triggers] ページが表示され、すべてのトリガーが表示されます。 |

ステップ5 複数の正規化前トリガーがある場合、次の操作を行うことによって、命令を再実行できます。

- a. 正規化前トリガーを選択します。
- **b.** 上矢印または下矢印をクリックします。
- **C.** [Update] をクリックします。
- **ステップ 6** [Cisco Unified SIP Proxy] ヘッダーで、[Commit Candidate Configuration] をクリックして、変更をコ ミットします。

### 関連項目

- 「システム設定の管理」
- 「正規化トリガーの設定」の目次ページに戻る

# 正規化後トリガーの追加と編集

### 手順

| ステッフ 1 | [Configure] > [Normalization Triggers] > [Post-Normalization] を選択します。               |
|--------|-------------------------------------------------------------------------------------|
|        | [Post-Normalization Triggers] ページが表示されます。                                           |
| ステップ 2 | 正規化後トリガーを追加するには、次の操作を実行します。                                                         |
|        | <b>a.</b> [Add] をクリックします。[Post-Normalization Trigger: New] ページが表示されます。              |
|        | <b>b.</b> ドロップダウン メニューから、正規化ポリシーを選択します。                                             |
|        | <b>C.</b> ドロップダウン メニューから、トリガー条件を選択します。                                              |
|        | <b>d.</b> [Add] をクリックします。                                                           |
|        | [Post-Normalization Triggers] ページが表示され、すべてのトリガーが表示されます。                             |
| ステップ 3 | 正規化後トリガーのルールを追加、編集、または削除するには、「トリガーのルールの参照、追加、移動、および削除」の手順に従います。                     |
| ステップ 4 | 正規化後トリガーを編集するには、次の操作を実行します。                                                         |
|        | a. 編集する正規化後トリガーの名前の横にあるチェックボックスをオンにします。                                             |
|        | <b>b.</b> [Edit] をクリックします。[Post-Normalization Trigger] ページが表示されます。                  |
|        | C. ドロップダウン メニューから、正規化ポリシーを選択します。                                                    |
|        | <b>d.</b> ドロップダウン メニューから、トリガー条件を選択します。                                              |
|        | <b>e.</b> [Update] をクリックします。[Post-Normalization Triggers] ページが表示され、すべてのトリガーが表示されます。 |

ステップ 5 複数の正規化後トリガーがある場合、次の操作を行うことによって、命令を再実行できます。

 $\mathcal{P}$ 

- **ヒント** 1つの正規化後トリガーが一致すると、その他のすべてのトリガーが無視されます。システム を最適化するには、リストの最も上で一致するよう、正規化後トリガーを設定することを推奨 します。
- a. 正規化後トリガーを選択します。
- **b.** 上矢印または下矢印をクリックします。
- **C.** [Update] をクリックします。
- **ステップ 6** [Cisco Unified SIP Proxy] ヘッダーで、[Commit Candidate Configuration] をクリックして、変更をコ ミットします。

### 関連項目

- 「システム設定の管理」
- 「正規化トリガーの設定」の目次ページに戻る